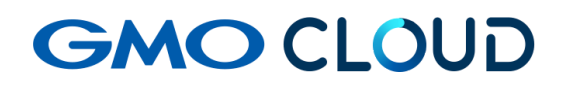

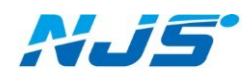

GMO クラウド ALTUS Isolate シリーズ

## リモートアクセス VPN-Plus-

— 解約手順書 —

02版 2024年4月 ご解約のお客さまへ

GMO クラウド担当営業宛に、「クライアント VPN」解約のご連絡後に、当社指定の解約 通知書内に必要事項をご記入のうえでご提出ください。併せて本マニュアルに記載した 作業を、解約ご希望日までに行ってください。

このマニュアルは「クライアント VPN オプションサービス」のみをお使いのお客様用解 約手順書となります。その為、他の仮想サーバーや、ストレージを継続利用される場合 は別途ご相談ください。これ以降の作業により、クライアント VPN による通信はできなく なりますのでご注意ください。

| 仮想サーバー<br>ストレージ |                                 |                                 |                                 |
|-----------------|---------------------------------|---------------------------------|---------------------------------|
| ストレージ           |                                 |                                 |                                 |
|                 |                                 |                                 |                                 |
| ネットワーク          |                                 |                                 |                                 |
| テンプレート          |                                 |                                 |                                 |
| イベント            |                                 |                                 |                                 |
| アカウント           |                                 |                                 |                                 |
| ドメイン            |                                 |                                 |                                 |
|                 |                                 |                                 |                                 |
|                 | テンブレート<br>イベント<br>アカウント<br>ドメイン | テンブレート<br>イベント<br>アカウント<br>ドメイン | テンブレート<br>イベント<br>アカウント<br>ドメイン |

1. 「仮想サーバー」から「NJS-SSLVPN01」をクリックします。

2. 「仮想サーバーの停止」をクリックします。

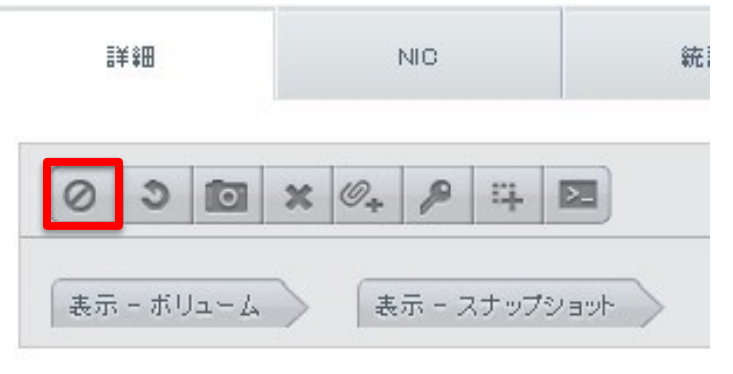

3. 確認画面で、「強制停止」にチェックを入れてから「OK」をクリックすると仮想サーバーが停止 します。

| 🕣 仮想サーバーの停止   |           |
|---------------|-----------|
| この仮想サーバーを停止して | もよろしいですか? |
| 強制停止:         |           |
| キャンセル         | ОК        |

4. 「仮想サーバー」→「NJS-SSLVPN01」→「仮想サーバーの廃棄」をクリックします。

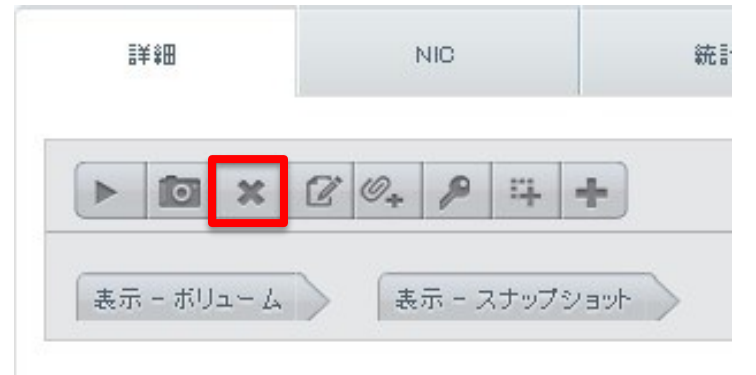

5. 確認画面で OK をクリックすると、仮想サーバーが破棄されます。この時、即時削除は行わ ないでください。

| 🕀 仮想サーバーの破棄   |          |  |
|---------------|----------|--|
| 仮想サーバーを削除してもよ | よろしいですか? |  |
| 即時削除:         |          |  |
| キャンセル         | ок       |  |

6. 「仮想サーバー」→「NJS-SSLVPN01」→「仮想サーバーの削除」をクリックします。

| ≣¥≆⊞ | NIC       | Ħ    |
|------|-----------|------|
| ×C   |           |      |
|      | (まデーマナップ) | /auk |

7. 確認画面で「はい」をクリックします。

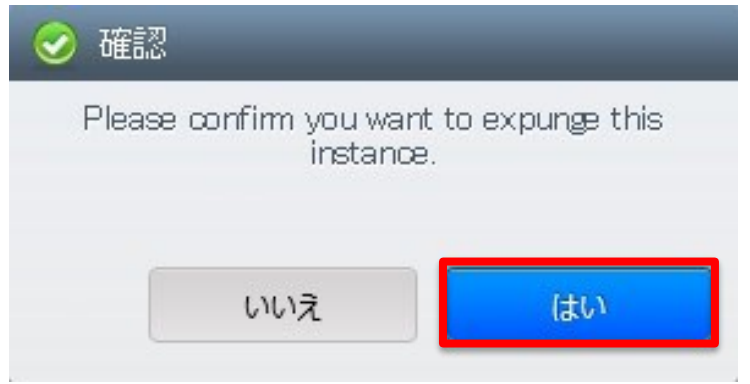

8. 仮想サーバーの各項目で、「NJS-SSLVPN01」が存在しないことをご確認いただいて作業は 完了です。

| 名前 |  |  |
|----|--|--|
|    |  |  |

## ■本マニュアルおよび設定に関するお問い合わせ先 日本情報システム株式会社

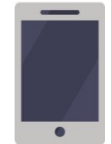

電話(平日 9:00~17:30) 04-2950-1110

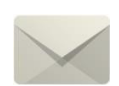

Email(24 時間受付) support-center@njs-net.co.jp

## ■料金・ご契約後の各種お手続き関するお問い合わせ先 GMO グローバルサイン・ホールディングス株式会社

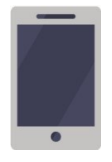

電話(平日 9:00~19:00) 03-4233-1165

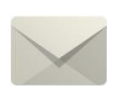

Email(24 時間受付) cr-qa@gmocloud.com

## ■ その他のお問い合わせ先 GMO グローバルサイン・ホールディングス株式会社

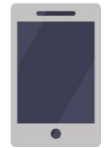

電話(平日 9:00~19:00) 03-4233-1167

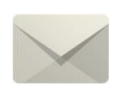

Email(24 時間受付) jp\_support@gmocloud.com

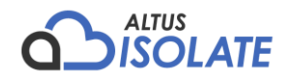